## How to schedule a tutoring appointment in Starfish:

- 1. Go to logins on the UND.edu website and click on Starfish
- 2. Log in using your NDUS credentials
- 3. From here, you have two options to schedule a tutoring appointment
  - a. You are launched into "My Success Network" in Starfish, from there scroll to find the Learning Services: Tutoring Tile under "My Services"

| Lourg                                         |  |
|-----------------------------------------------|--|
| Learning Services: Tutoring                   |  |
| Tutoring is offered in a variety of subjects. |  |
|                                               |  |
|                                               |  |
|                                               |  |
|                                               |  |
|                                               |  |
|                                               |  |
|                                               |  |

i.Click on the title line, *Learning Services: Tutoring* ii.Choose a tutor for the appropriate subject from the list of tutors you see

b. Go to <u>https://und.edu/academics/services/learning-services/appointment-based-tutoring.html</u>

i.Select the subject for which you would like to meet with a tutor

ii.On the schedule, select the link to schedule an appointment with the tutor of your choice

| Learning<br>Services:<br>Tutoring | ng Services: Tutoring                         |                                                |  |
|-----------------------------------|-----------------------------------------------|------------------------------------------------|--|
| ontact<br>#1 701 777 2117         | Team Members                                  |                                                |  |
| sit website                       | Sparlen Tutor                                 | Olyvia Bender<br>Chemistry Tuor                |  |
| ocation<br>cCannel Hall, Room 280 | Noah Boushee     Camputer Science Futor       | I Anna Fleming<br>Chemistry & Bology Tutor     |  |
|                                   | Sariyah Hossain<br>Coensity Tutor             | Thomas Iken                                    |  |
|                                   | Parker Johnson Physics Tutor                  | In Annabelle Jundt<br>Biology & Chemiday Tutor |  |
|                                   | Joseph Lemker<br>Mechanical Engineering Tutor | Yuliet Monatukwa<br>Chemoly Tuko               |  |
|                                   | Chemistry & Bookgy Tutor                      | Rebecca Seemann<br>Chemical Engineering Totor  |  |
|                                   | Kirati Tayutivutikul                          | Rhett Vail Castro                              |  |

4. After you have selected a tutor to meet with, you will see the option to

## SCHEDULE APPOINTMENT

on the left-hand side.

5. Select the day and time that works best in your schedule. Note: appointments are available for longer than 15 minutes, but you will choose the first 15-minute period that works for you.

What day and time works for you?

CANCEL

| appoint      | ment ti | mes yo | ou see (      | io not | overla | p with        | your already scho | eduled appointments.  |                           |                       |             |
|--------------|---------|--------|---------------|--------|--------|---------------|-------------------|-----------------------|---------------------------|-----------------------|-------------|
| 07-05        | -2022   |        | $\rightarrow$ |        | 08-02  | -2022         | Filter:           | All session types *   |                           |                       |             |
|              |         |        |               |        |        |               | Tue               | esday, July 05        |                           |                       | 6 available |
| $\leftarrow$ |         | Ju     | ly 202        | 2      |        | $\rightarrow$ |                   |                       |                           |                       |             |
| Su           | Мо      | Tu     | We            | Th     | Fr     | Sa            | ۲                 | 11:00 am - 11:15 am   | 15m                       | 11:15 am - 11:30 am   | 15m         |
|              |         |        |               |        | 1      |               |                   | Abbott 232            |                           | Abbott 232            |             |
| 3            | -4      | 5      | 6             | 7      | 8      | 9             |                   |                       |                           |                       |             |
| 10           | 11      | 12     | 13            | 14     | 15     | 16            | 0                 | ○ 11:30 am - 11:45 am | 15m 0 11:45 am - 12:00 pm | 15m                   |             |
| 17           | 18      | 19     | 20            | 21     | 22     | 23            |                   | ABOUR 232             |                           | A00011232             |             |
| 24           | 25      | 26     | 27            | 28     | 29     | 30            |                   | 12:00 pm - 12:15 pm   | 15m                       | ○ 12:15 pm - 12:30 pm | 15m         |
| 31           |         |        |               |        |        |               |                   | Abbott 232            | 1011                      | Abbott 232            | 1511        |
|              |         |        |               |        |        |               |                   |                       |                           |                       |             |
|              |         |        |               |        |        |               |                   |                       |                           |                       |             |
|              |         |        |               |        |        |               |                   |                       |                           |                       |             |

BACK

a. If you wish to meet with the tutor for longer than 15 minutes, you can change the duration of the meeting. This step is not necessary if you plan to meet with a tutor for 15 minutes.

| Does this look correct?                                  |                                                                        |
|----------------------------------------------------------|------------------------------------------------------------------------|
| Date and Time<br>Tuesday, July 05<br>11:00 am - 11:15 am | Reason for Visit<br>Tutoring <u>charge</u>                             |
| Cranes Junitor<br>Location<br>Abbott 232                 | If you want, tell us a little bit about what's going on so we can help |
|                                                          |                                                                        |

CONTINUE

| BACK                                                                                  | CONFIRM      |
|---------------------------------------------------------------------------------------|--------------|
| b. If you choose to change your appointment leng<br>How long do you want to meet for? | gth:         |
| 15 minutes                                                                            | O 30 minutes |
| 45 minutes                                                                            | O 1 hour     |
|                                                                                       |              |
|                                                                                       |              |
|                                                                                       |              |
|                                                                                       |              |
|                                                                                       |              |

6. Confirm that all details are correct and share any information you would like with your tutor. You will be sent an email with details regarding your meeting with the tutor and any additional information you may need prior to your appointment.

If you run into any difficulties scheduling a tutoring appointment, email <u>und.tutoring@und.edu</u>, and we will happily assist you through the process. Learning Services looks forward to working with you!